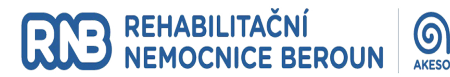

# **<u>1. Mailer - uživatelská příručka</u>** 1.1. Představení aplikace

Aplikace Mailer se skládá ze dvou částí. První část aplikace umožňuje posílat šifrované e-maily, včetně příloh, vybraným adresátům v berounské a hořovické nemocnici. Tato část aplikace je přístupná i uživatelům bez uživatelského účtu. Druhá část slouží jako šifrované úložiště, kam mohou uživatelé s uživatelským účtem ukládat šifrované zprávy určené dalším osobám (adresát uživatelský účet mít nemusí).

| NEMOCNICE SALESO REHABILITAČNÍ<br>HOŘOVICE AKESO REBEROUN AKESO                                                 | Multiscan S                   |                                       |     |
|----------------------------------------------------------------------------------------------------|-------------------------------|---------------------------------------|-----|
| Mailer - Nemocnice Beroun a Nemocnice Hořovice                                                                  |                               |                                       |     |
| Víteite v aplikaci Mailer                                                                                       | Přihlášení uživatelským účtem | Nemám uživatelský účet                |     |
| Aplikace Mailer umožňuje <b>posílat šifrované e-maily vybraným adresátům</b> v berounské a hořovické nemocnici. | Vaše e-mailová adresa         |                                       |     |
|                                                                                                    | Heslo                         |                                       |     |
|                                                                                                    |                               | Přihlásit se                          |     |
| Administrátor: voparil@nember.cz > Návod/dokumentace                                                            |                               | > Nemocnice Beroun > Nemocnice Hořovi | ice |

# 1.1.1. Posílání šifrovaných e-mailů

### 1.1.1.1. Přístup s uživatelským účtem

Na hlavní stránce aplikace na kartě "Přihlášení uživatelským účtem" vyplňte e-mailovou adresu a heslo a přihlaste se. Po ověření kódu se otevře formulář pro odeslání šifrovaných e-mailů vybraným adresátům. Chcete-li namísto e-mailu vytvořit šifrovanou zprávu ukládanou na server, zvolte v horním menu položku "Zaheslovaná data".

#### 1.1.1.1.1. Nastavení - Změna hesla, a další

Změnit si heslo můžete po přihlášení v sekci "Nastavení". Heslo musí mít minimálně 8 znaků a mělo by být dostatečně složité a nepoužívané v jiných službách.

Déle je zde k dispozici editace kontaktů a přehled hesel k odeslaným zprávám.

#### 1.1.1.1.2. Přijaté právy

V sekci "Přijaté zprávy" lze zobrazit veškeré uložené zprávy odeslané na vaši adresu. Pro zobrazení zprávy a stažení příloh není nutné vyplňovat heslo.

Tato možnost je k dispozici pouze pro registrované uživatele.

#### 1.1.1.2. Přístup bez uživatelského účtu

Pro přístup bez uživatelského účtu je nejdříve potřeba zvolit e-mailovou adresu, která bude sloužit jako adresa odesílatele a nechat ověřit její vlastnictví.

Na hlavní stránce aplikace zvolte kartu "Nemám uživatelský účet" a následně vyplňte zvolenou e-mailovou adresu a do dalšího pole opište z obrázku antispamový kód, dále klikněte na tlačítko "Získat ověřovací kód".

Na následující stránce vyplňte ověřovací kód, který Vám byl právě zaslán na zadanou e-mailovou adresu (platnost kódu vyprší po 60 minutách). Po ověření kódu se otevře formulář pro odeslání e-mailu.

| NEMOCNICE SALESO REHABILITAČNÍ<br>HOŘOVICE ALESO REHABILITAČNÍ SALESO                                                                            | Multiscan S                                                                                                    |                        |                      |                      |
|----------------------------------------------------------------------------------------------------|----------------------------------------------------------------------------------------------------|------------------------|----------------------|----------------------|
| Mailer - Nemocnice Beroun a Nemocnice Hořovice                                                                                                   |                                                                                                    |                        |                      |                      |
| Vitaita y anlikari Mailar                                                                                                    | Přihlášení uživatelským účtem                                                                                                    | Nemám uživatelský účet |                      |                      |
| vitejte v apirkáci Mailer.<br>Aplikace Mailer umožňuje <b>posílat šifrované e-maily vybraným adresátům</b> v<br>berounské a hořovické nemocnici. | V prvním kroku je třeba <b>ověřit Vaši e-mailovou adresu</b> , která bude následně použita jako adresa<br>odesilatele.                                                                          |                        |                      |                      |
|                                                                                                    | E-mail je treba odeslať <b>do 60 minut</b> od získani overovacho kodu.<br>Chcete-li si nechat zřídit uživatelský účet, napište <b>prostřednictvím této aplikace</b> e-mail<br>administrátorovi. |                        |                      |                      |
|                                                                                                    | Vaše e-mailová adresa                                                                                                    |                        |                      |                      |
|                                                                                                    | Antispamová kontrola                                                                                                    |                        |                      |                      |
|                                                                                                    |                                                                                                    |                        |                      |                      |
|                                                                                                    | Jiný obrázek                                                                                                    |                        |                      |                      |
|                                                                                                    |                                                                                                    | Z                      | iískat ověřovací kód |                      |
| Administrátor: voparil@nember.cz > Návod/dokumentace                                                                                             |                                                                                                    | >                      | Nemocnice Beroun     | > Nemocnice Hořovice |

## 1.1.2. Odeslání šifrovaného e-mailu

Ze svého seznamu kontaktů zvolte příjemce, případně jej vyplně ručně. V případě že adresát nevlastní kontaktní telefon pro odeslání SMS, je třeba vyplnit pole "Tel:", kam zadáme svůj kontaktní telefon, na který nás bude adresát kontaktovat pro získání hesla, které je k dispozici v sekci "Nastavení", či po úspěšném odeslání tohoto formuláře. Déle vyplňte předmět a obsah zprávy, případně vložte přílohy. Předmět odesílaného e-mailu není šifrován. Počet příloh není omezen počtem, ale souhrnně velikostí, jejíž maximální hodnota je uvedena ve spodní části stránky. V případě, že se e-mail nepodaří z důvodu špatně vyplněného formuláře odeslat, je potřeba vybrat požadované přílohy znovu.

V případě že vyplěněný adresát již není uložen v kontaktech, bude automaticky uložen pro opakované použití. Vlastní kontakty lze přidávat a upravovat v "Nastavení". Po kliknutí na vybraného adresáta v sekci "Kontakty" se nám automaticky vyplní sekce "Adresát". Též lze použít vestavěný našeptávač, sekce "Adresát" pole "Jméno".

Při psaní e-mailu si hlídejte časový limit (60 minut). Tento limit lze před vypršením opakovaně prodlužovat tlačítkem "Prodloužit", po vypršení však již nikoli. V takovém případě stránku nezavírejte a neobnovujte, aniž byste si obsah formuláře uložili jinam. V opačném případě dojde ke ztrátě dat.

| ášen: it@nemb             | ver.cz                                                        |                                      | Poslat soubor Přijaté zprávy Nastavení Odhlásit se |
|---------------------------|---------------------------------------------------------------|--------------------------------------|----------------------------------------------------|
| Mailer - Ne               | mocnice Beroun a Nemocnice Hořovice                           |                                      |                                                    |
| Odesílatel:               |                                                               | Nešífrovanná část:                   | Kontakty                                           |
| Jméno                     | ΙΤ                                                            | Předmět e-mailu                      | Testovaci   it@nember.cz   742 111 XXX             |
| E-mail                    | it@nember.cz                                                  | Popis zprávy                         |                                                    |
| Tel:                      |                                                               |                                      |                                                    |
| Adresát:                  |                                                               | Zabezpečená část:                    |                                                    |
| Jméno                     | Testovaci                                                     | Zpráva                               |                                                    |
| Email                     | it@nember.cz                                                  |                                      |                                                    |
| Mobilní telefi            | ion +420 742 111 XXX                                          | Priloha 1 Proclazec Soudor nevyoran. |                                                    |
| Pro odeslání SN           | /S zprávy s heslem.                                           | Dat                                  | lśi příloha                                        |
| ) Adresát nevla:          | stní mobilní telefon                                          |                                      |                                                    |
| Je nutné zadat v<br>hesla | váš kontaktní telefon, na který si adresát zavolá pro získání |                                      |                                                    |
|                           |                                                               |                                      |                                                    |
|                           |                                                               |                                      | ,                                                  |

# 1.1.3. Stažení zaheslované zprávy

Na stažení zaheslované zprávy máte 14 dní od vytvoření zprávy. Po uplynutí této doby dojde ke smazání zprávy.

Po vytvoření zaheslované zprávy přijde na zadanou e-mailovou adresu odkaz ke stažení/zobrazení zaheslované zprávy. Po otevření odkazované stránky je nejprve potřeba získat heslo. To obdržíte po kliknutí na tlačítko "Odeslat heslo" a to ve formě SMS na telefon uvedný odesílatelem. V případě že odesílatel neuvedl telefon pro odeslání SMS, je nutné heslo získat přímo od odesílatele, a to nejlépe ústně. Po obdržení hesla zadejte heslo do formuláře pro dešifrování a zobrazení zprávy a zvolte "Potvrdit".

Po dešifrování se v závislosti na obsahu zprávy objeví box s obsahem dešifrované zprávy a box s přílohami. Pro stažení každé jednotlivé přílohy klikněte na tlačítko "Stáhnout přílohu".

|                                            |                                                                                          |               |                                |          | Hlavní strán |
|--------------------------------------------|------------------------------------------------------------------------------------------|---------------|--------------------------------|----------|--------------|
| ailer - Nemoo                              | cnice Beroun a Nemocnice Hořovice                                                        |               |                                |          |              |
| ajená zpráva                               |                                                                                          |               |                                |          |              |
| Předmět zprávy: Tes                        | e                                                                                        |               |                                |          |              |
| Tato zpráva zůstane i                      | na serveru zachována minimálně do: 09. 09. 2019 11:52                                    |               |                                |          |              |
| Zaslání hesla                              |                                                                                          |               | Dešifrování a zobrazení zprávy |          |              |
| Neinnre is třeha he                        | sla zíckat a ta zaslání nomorí SMS                                                       |               | Heslo:                         |          |              |
| V případě že nemát<br>Telefon na odesílate | te tuto možnost, musí vám heslo zdělit odesílatel jiným způsobem.<br>ele naleznete níže. |               |                                | Potvrdit |              |
|                                            |                                                                                          | Odeslat heslo |                                |          |              |
| Kontakt na odesí                           | latele                                                                                   |               |                                |          |              |
| Name:                                      | Test                                                                                     |               |                                |          |              |
| Email:                                     | Testl                                                                                    |               |                                |          |              |
| Telefon:                                   | Test                                                                                     |               |                                |          |              |
|                                            |                                                                                          |               |                                |          |              |